## 2012年肺癌症例登録の参加申込方法

2012年の肺癌症例登録は <u>USBメモリーを使用</u>し、専用のプログラムにて肺癌症例の ご登録をして頂くこととなります。

まず全国肺癌登録合同委員会ホームページより参加申込をして頂きます。

参加申込は施設情報をご登録することで参加申込とさせて頂きます。

なお、肺癌症例登録に関しては Windows 端末のみでの登録、Windows XP をお使い方は共 有コンポーネント(.NET Framework 2.0)のインストールが必要)※となりますので、 ご考慮くださいますよう宜しくお願い申し上げます。

※ インストール時に管理者権限が必要となります。 また、Windows Vista、Windows 7 はインストールの必要はありません。

## 全国肺癌登録合同委員会ホームページ

http://haigan-touroku.jp/

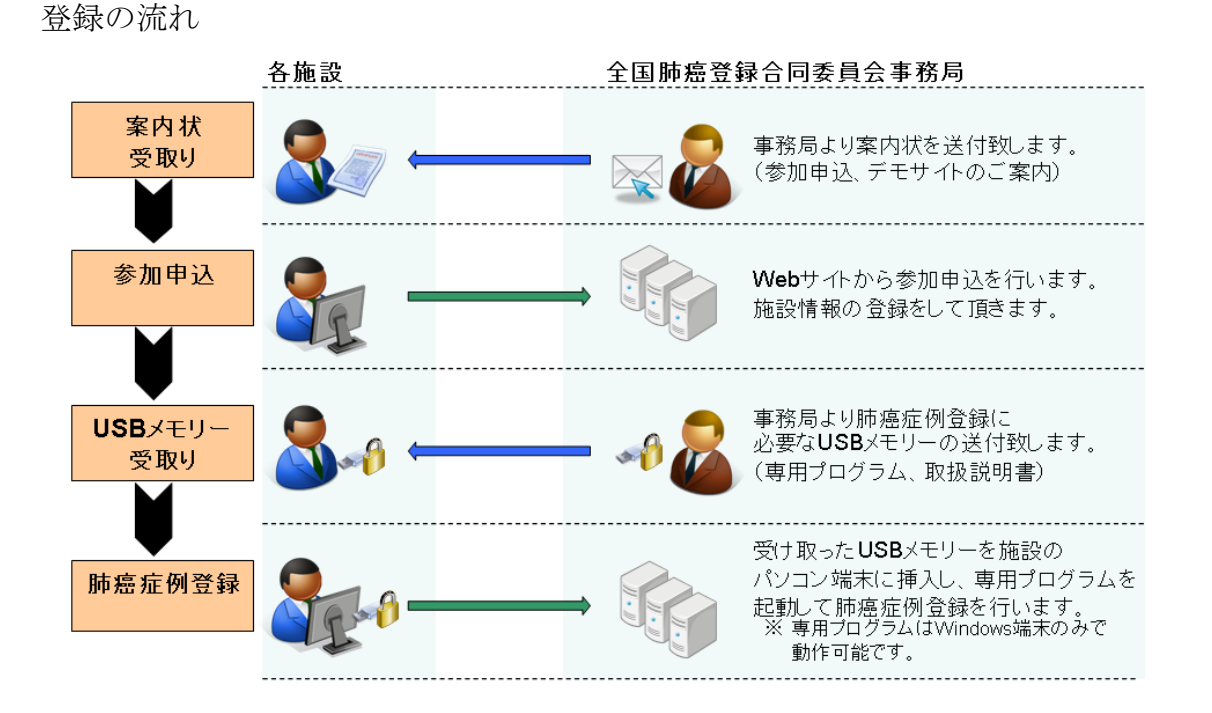

1. TOP 画面(<u>http://haigan-touroku.jp/</u>)より[参加申込はこちら]をクリックします。

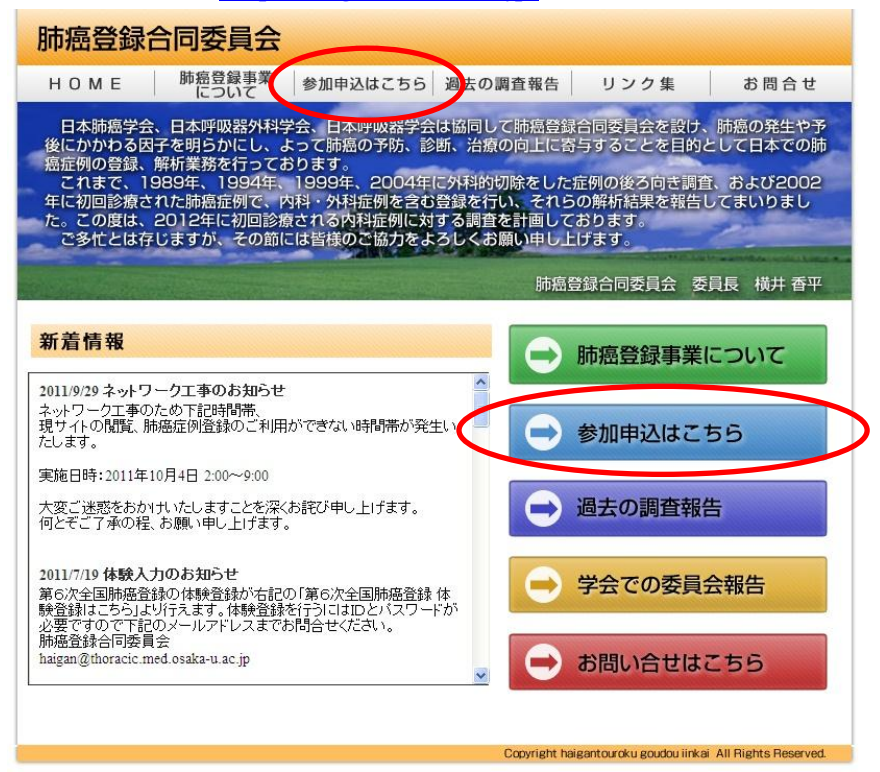

2. 参加申込ページが表示されますので、内容を確認後、[次へ]ボタンをクリックします。

| 肺癌登録台                                                                                                    | 同委員会           |                                                         |                                                              |                       |          |
|----------------------------------------------------------------------------------------------------|----------------|---------------------------------------------------------|--------------------------------------------------------------|-----------------------|----------|
| HOME                                                                                                    | 肺癌登録事業<br>について | 参加申込はこちら 過                                              | 去の調査報告                                                       | リンク集                  | お問合せ     |
| 日本肺癌学会、日本呼吸器外科学会、日本呼吸器学会は協同して肺癌登録合同委員会を設け、肺癌の発生や予<br>後にかかわる因子を明らかにし、よって肺癌の予防、診断、治療の向上に答与することを目的として日本での肺<br>癌症例の登録、解析業務を行っております。<br>これまで、1989年、1994年、1999年、2004年に外科的切除をした症例の後ろ向き調査、および2002<br>年に初回診療された肺癌症例で、内科・外科症例を含む登録を行い、それらの解析結果を報告してまいりまし<br>た。この度は、2012年に初回診療される内科症例に対する調査を計画しております。<br>こ多忙とは存じますが、その節には皆様のご協力をよろしくお願い申し上げます。 |                |                                                         |                                                              |                       |          |
| and the second                                                                                                    |                |                                                         | 肺癌을                                                          | 録合同委員会 委員             | 員長 横井 香平 |
| 参加申込                                                                                                    | て参加申込を行ってい     | ただくことによって、201                                           | 2年肺癌症例登録                                                     |                       | 1E       |
| に参加してい                                                                                                    | ただけます。手順はよ     | 「下の通りです。                                                |                                                              | • 肺癌部                 | 登録事業 いて  |
| 案内状受取り                                                                                                    | 各施設            | 全国肺癌登録合同委員会事<br>-  -  -  -  -  -  -  -  -  -  -  -  -   | ■務局<br>状を送付致します。<br>∈サイトのご案内)                                | ◎ 参加時                 | 申込はこちら   |
| 参加申込                                                                                                    | <b>&amp;</b> — | → 「「」 Webサイトからす 施設情報の登録                                 | 参加申込を行います。<br>練をして頂きます。                                      | ● 過去(                 | の調査報告    |
| USBメモリー<br>受取り                                                                                                    | <b>8</b> -0    | <ul> <li>         ・         ・         ・</li></ul>       | 症例登録に<br>リーの送付致します。<br>、取扱説明書)                               | ○ 学会                  | での委員会報告  |
| 肺癌症例登録                                                                                                    | 8-0-           | ⇒ 受け取ったUSB<br>パソコン端末に<br>起動して詳絶症<br>* 専用フログラ、<br>動作可能です | メモリーを施設の<br>華入し、専用プログラムを<br>例登録を行います。<br>ムはWindows端末のみで<br>。 | <ul><li>お問:</li></ul> | 合せはこちら   |
| [次へ]ボタンをクリックし、参加申込を行ってください。<br>アペン<br>Copyright haigantouroku goudou linkai All Rights Reserved.                                                                                                    |                |                                                         |                                                              |                       |          |

3. 施設情報を入力し、[次へ]ボタンをクリックします。

| 肺癌登録合同委員会                                                                                                    |                                                                                |  |  |  |  |
|----------------------------------------------------------------------------------------------------|--------------------------------------------------------------------------------|--|--|--|--|
| HOME                                                                                                    |                                                                                |  |  |  |  |
| 日本肺癌学会、日本呼吸器外科学会、日本呼吸器学会は協同して肺癌登録合同委員会を設け、肺癌の発生や予<br>後にかかわる因子を明らかにし、よって肺癌の予防、診断、治療の向上に寄与することを目的として日本での肺<br>癌症例の登録、解析業務を行っております。<br>これまで、1989年、1999年、1999年、2004年に外科的切除をした症例の後ろ向き調査、および2002<br>年に初回診療された肺癌症例で、肉科・外科症例を含む登録を行い、それらの解析結果を報告してまいりまし<br>た。この度は、2012年に初回診療される内科症例に対する調査を計画しております。<br>ご多忙とは存じますが、その節には皆様のご協力をよろしくお願い申し上げます。 |                                                                                |  |  |  |  |
|                                                                                                    | 肺癌登録合同委員会 委員長 横井 香平                                                            |  |  |  |  |
| 施設情報を入力<br>総設情報を入力<br>※半角カナ文字<br>施設名称<br>診療科名称<br>部の展示                                                                                                    | 录<br>して「次へ」ボタンをクリックしてください。<br>、特殊記号(①、 (輸など)は 使用しないでください。<br>テスト 施設<br>テスト 診療科 |  |  |  |  |
| 住所                                                                                                    | 大阪府大阪市北区天神橋1-9-5                                                               |  |  |  |  |
| 電話番号                                                                                                    | 06-4801-9555                                                                   |  |  |  |  |
| FAX番号                                                                                                    | 06-4801-9556                                                                   |  |  |  |  |
| 担当者氏名1                                                                                                    | テスト 太郎                                                                         |  |  |  |  |
| 担当者メール1                                                                                                    | test-taro@test.com                                                             |  |  |  |  |
| 担当者氏名2                                                                                                    |                                                                                |  |  |  |  |
| 担当者メール2                                                                                                    |                                                                                |  |  |  |  |
| 備考                                                                                                    | 次へ 戻る                                                                          |  |  |  |  |
| Copyright haigantouroku goudou iinkai All Rights Reserved.                                                                                                    |                                                                                |  |  |  |  |

 施設情報の確認画面が表示されますので、内容が正しければ[登録]ボタンをクリックし、 施設情報の登録を行ってください。

| 肺癌登録合同委員会                                                                                                    |                                                                                                    |  |  |  |  |
|----------------------------------------------------------------------------------------------------|----------------------------------------------------------------------------------------------------|--|--|--|--|
| НОМЕ                                                                                                    |                                                                                                    |  |  |  |  |
| 日本肺癌学会、日本呼吸器外科学会、日本呼吸器学会は協同して肺癌登録合同委員会を設け、肺癌の発生や予<br>後にかかわる因子を明らかにし、よって肺癌の予防、診断、治療の向上に容与することを目的として日本での肺<br>癌症例の登録、解析業務を行っております。<br>これまで、1989年、1994年、1999年、2004年に外科的切除をした症例の後ろ向き調査、および2002<br>年に初回診療された肺癌症例で、内科・外科症例を含む登録を行い、それらの解析結果を報告してまいりまし<br>た。この度は、2012年に初回診療される内科症例に対する調査を計画しております。<br>ご多忙とは存じますが、その節には皆様のご協力をよろしくお願い申し上げます。 |                                                                                                    |  |  |  |  |
| and the second states of the                                                                                                    | 肺癌登録合同委員会 委員長 横井 香平                                                                                                    |  |  |  |  |
| <ul> <li>施設情報</li> <li>下記の施設情<br/>クリックしてくだ</li> <li>施設名称</li> <li>診療科名称</li> <li>郵度番号</li> <li>住所</li> <li>電話番号</li> <li>FAX番号</li> <li>担当者氏名1</li> <li>担当者氏名2</li> <li>担当者氏名2</li> <li>担当者メール2</li> <li>備考</li> </ul>                                                                                                    | 協議 報に誤りがないか確認へ、正しければ[登録]ボタンを<br>さい。 テスト施設<br>テスト総数科 530-0041 大阪府大阪市北区天神橋1-9-5 06-4801-9555 06-4801-9556 テスト太郎 test-taro@test.com 2 夏録 戻る |  |  |  |  |
|                                                                                                    | Copyright haigantouroku goudou iinkai All Rights Reserved.                                                                               |  |  |  |  |

5. 参加申込が完了しました。登録した担当者宛に確認メールが送付されます。

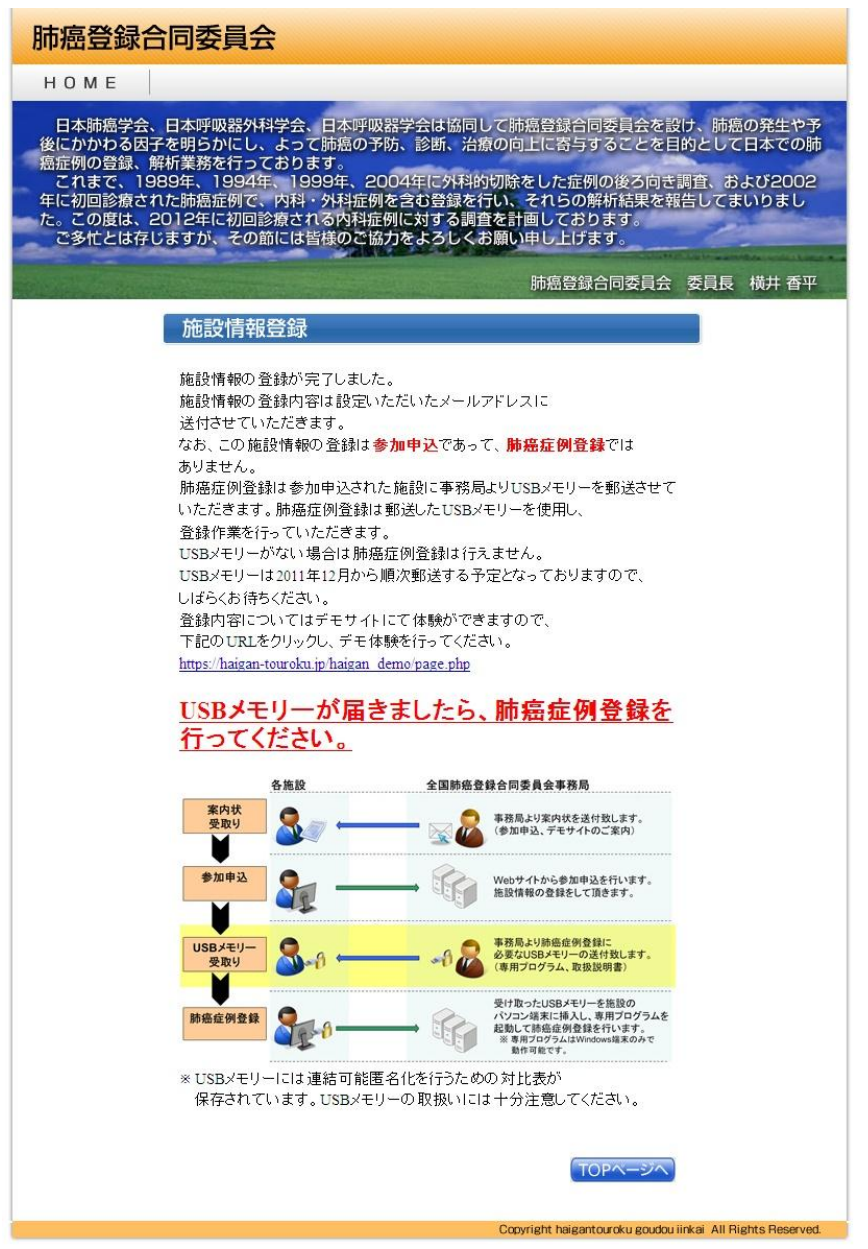

6. 後日、全国肺癌登録合同委員会事務局より USB メモリーが郵送されてきます。 お持ちの Windows 端末に USB メモリーを挿入し、専用のプログラムにて肺癌症例登 録を行ってください。